How to Update Your Skylert Contact Information and Preferences in Skyward

- 1) Start by logging into your <u>Skyward Family Access Account</u> or visit <u>http://www.wanee.org</u> and find the Skyward link at the center of the top banner.
- 2) Once logged in, select the "Skylert" tab from the menu on the left (#1 in the image below). This section allows you to manage which phone numbers and e-mail accounts receive certain types of communications (#2 in the image below.)
- 3) You may enter and update any contact information, as needed. When updating the information in the "My Skyward Contact Info" area (#3 in the image below), it will update the information throughout Skyward. Note: Only the primary guardian for the family can change the primary phone number.
- 4) The "Additional Contact Info" area (circled in green in the image) could be used for individuals other than a guardian, such as a grandparent or babysitter, to receive phone calls or emails (#4 in the image below).
   Note: Any updates you make in this section will be used for notifications only and will not be updated throughout Skyward.

| Home                     | Skylert                                                                                                    |                                                                                          |                            |                |                                 |                                   |                  |
|--------------------------|----------------------------------------------------------------------------------------------------|------------------------------------------------------------------------------------------|----------------------------|----------------|---------------------------------|-----------------------------------|------------------|
| ionic                    | Skylert Information                                                                                                    |                                                                                          |                            |                |                                 |                                   |                  |
| Online<br>Registration   | Skylert enables you to receive notifications concerning your child(ren). You have control over which notifications to receive and how you would lik         |                                                                                          |                            |                |                                 |                                   |                  |
| Calendar                 | 2. Customize Preferences                                                                                                    |                                                                                          |                            |                |                                 |                                   |                  |
| Gradebook                | My Skyward Contact Info                                                                                                    |                                                                                          | nail                       |                | <u> </u>                        |                                   | Save             |
| Attendance               | Contact Info                                                                                                    |                                                                                          | Irs Emergency              | Attendance     | General                         | Non-School Hours Emergency        | Survey           |
| Student Info             | * Primary Phone:                                                                                                    | 574                                                                                      |                            |                |                                 |                                   |                  |
| Rusing                   |                                                                                                    | Family With                                                                              |                            |                |                                 |                                   |                  |
| susing                   | Cell Y Phone:                                                                                                    | 574                                                                                      |                            |                |                                 |                                   |                  |
| Food Service             |                                                                                                    | Family With                                                                              |                            |                |                                 |                                   |                  |
| Schedule                 | Work 💙 Phone:                                                                                                    | 574                                                                                      |                            |                |                                 |                                   |                  |
|                          |                                                                                                    | Family With                                                                              |                            |                |                                 |                                   |                  |
| lest Scores              | Home Email:                                                                                                    |                                                                                          |                            |                |                                 |                                   |                  |
| Fee<br>Management        |                                                                                                    | Family With                                                                              |                            |                |                                 |                                   |                  |
| Graduation               | Text Message Infor                                                                                                    | nation                                                                                   |                            |                |                                 |                                   |                  |
| Requirements             | In order to recieve text message polifications you must ont in by entering your cell phone below. Standard messaging and data rates may enable              |                                                                                          |                            |                |                                 |                                   |                  |
| Academic                 | In order to recieve tex                                                                                                    | t message notifications you must op                                                      | t in by entering your cent | Nione below. o | tanuaru me                      | ssaying and data rates may apply. |                  |
| 1 Skylert                | Text Message Info for                                                                                                    | F 3b. Add Text/SMS Num                                                                   | ber                        |                |                                 |                                   |                  |
| T. OKytert               | Toxt Moseago Numb                                                                                                    |                                                                                          |                            |                |                                 |                                   |                  |
|                          | Text message numb                                                                                                    | er                                                                                       | s Emergency                | Attendance     | e Gene                          | al Non-School Hours Emerg         | gency            |
| Skylert                  | Phone 1: 574                                                                                                    | er                                                                                       | rs Emergency               | Attendance     | e Gene                          | al Non-School Hours Emerg         | gency            |
| Skylert                  | Phone 1: 574 Phone 2:                                                                                                    |                                                                                          | s Emergency                | Attendance     | e Gene                          | al Non-School Hours Emerg         | gency            |
| Skylert<br>Login History | Phone 1: 574<br>Phone 2:                                                                                                    |                                                                                          | rs Emergency               | Attendance     | e Gene                          | al Non-School Hours Emerg         | gency            |
| Skylert<br>.ogin History | Phone 1: 574<br>Phone 2: Additional Contact I                                                                                                    |                                                                                          | rs Emergency               | Attendance     | e Gene                          | al Non-School Hours Emerg         | gency            |
| Skylert<br>.ogin History | Phone 1: 574<br>Phone 2: Additional Contact I<br>These fields are house                                                                                     | Information<br>sed only in School Messenger, not Si                                      | rs Emergency               | Attendance     | e Gene                          | al Non-School Hours Emerg         | gency            |
| Skylert                  | Phone 1: 574<br>Phone 2: Additional Contact In<br>These fields are hous                                                                                     | er<br>Information<br>sed only in School Messenger, not Si<br>to f                        | rs Emergency               | Attendance     | e Gene                          | al Non-School Hours Emerg         | gency            |
| Skylert<br>Login History | Phone 1: 574<br>Phone 2: Additional Contact I<br>These fields are hous<br>Additional Contact Int<br>Phone Numbers                                           | er<br>Information<br>sed only in School Messenger, not Si<br>to f                        | s Emergency                | Attendance     | General                         | Non-School Hours Emerge           | gency<br>Survey  |
| Skylert<br>Login History | Phone 1: 574<br>Phone 2: Additional Contact I<br>These fields are hous<br>Additional Contact Inf<br>Phone Numbers<br>Additional Phone 1:                    | information<br>sed only in School Messenger, not Si<br>to f<br>4. Add Contact Info       | s Emergency                | Attendance     | e General                       | Non-School Hours Emergency        | gency<br>Survey  |
| Skylert<br>Login History | Phone 1: 574<br>Phone 2: Additional Contact I<br>These fields are hous<br>Additional Contact Int<br>Phone Numbers<br>Additional Phone 1:<br>Email Addresses | er<br>information<br>sed only in School Messenger, not Si<br>to f<br>4. Add Contact Info | s Emergency                | Attendance     | e General<br>General<br>General | Non-School Hours Emergency        | Survey<br>Survey |

5) Click "Save" to submit your changes (#5 in the image below).

General types of communication, based on the categories listed in Skylert:

- School Hours Emergency: evacuation, security threat, or other student safety issue
- Attendance: student marked absent without confirmation from the parent (NorthWood High School only)
- General: school events, reminders, or announcements
- Non-School Hours Emergency: delays, cancellations, or other important information
- Survey: tool to gather information from parents, staff, after-school groups, etc.